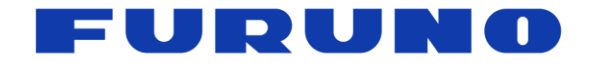

# FURUNO Field Time Sync Generator

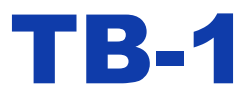

# **Operation Manual**

(Document No. SE20-900-014-02)

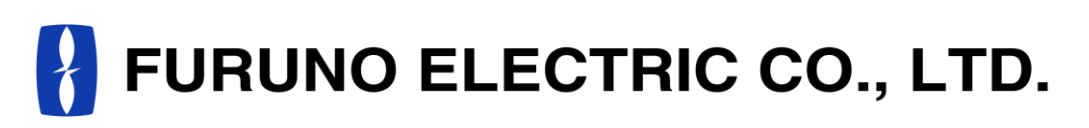

www.furuno.com

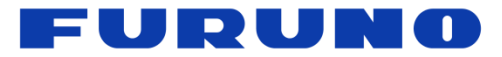

# **IMPORTANT NOTICE**

No part of this manual may be reproduced or transmitted in any form or by any means, electronic or mechanical, including photocopying and recording, for any purpose without the express written permission of the publisher, FURUNO ELECTRIC CO., LTD.

© FURUNO ELECTRIC CO., LTD. All rights reserved.

Any information of this documentation shall not be disclosed to any third party without permission of the publisher, FURUNO ELECTRIC CO., LTD.

In this product, FURUNO can ensure safe performance only the commands and the sentences which are written in this document or are written in the document for this product. Please do not use the commands of the others products, otherwise this product may have troubles and FURUNO may not support about the troubles.

All brand and product names are registered trademarks, trademarks or service marks of their respective holders.

The following satellite systems are operated and controlled by the authorities of each government.

- GPS(USA)
- Galileo(Europe)
- QZSS(Japan)
- SBAS(USA: WASS, Europe: EGNOS, Japan: MSAS)

Thus FURUNO is not liable for the degradation of the above systems so therefore FURUNO cannot g uarantee specification based on their conditions. User is expected to be familiar with the System and make full use of it with their own responsibility.

Android<sup>™</sup> is a trademark of Google Inc.

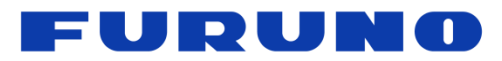

# **Revision History**

| No. | Contents                              | Date       |
|-----|---------------------------------------|------------|
| 0   | First Release                         | 2020.10.02 |
| 1   | correct download website in page 6    | 2020.12.11 |
| 2   | change the contact section in page 13 | 2020.03.05 |

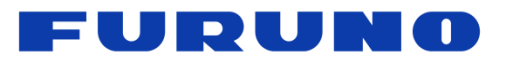

# Contents

| 1  | Outline                             | 1        |
|----|-------------------------------------|----------|
| 2  | Safety precautions                  | 1        |
| 2  | Main I Init                         |          |
| 5  | 2.4 Unit and Association            | <u>~</u> |
|    | 3.1 Unit and Accessories            | ·· Z     |
|    | 3.2 Part names and Functions        | ·· 2     |
|    | 3.2.1 Front Side ·····              | ·· 2     |
|    | 3.2.2 Back side (Maintenance Board) | 3        |
| 4  | Getting started                     | 5        |
| 5  | Checking TB-1 via Android™ App      | 6        |
| 6  | Customization                       | 10       |
| 7  | Troublochesting                     | 10       |
| 1  |                                     | 12       |
| 8  | GNSS Antenna Installation           | 12       |
| 9  | Others                              | 13       |
|    | 9.1 Manufacturer                    | -13      |
|    | 9.2 Contact                         | •13      |
|    | 9.3 Warranty                        | ·13      |
| 1( | 0 Specification ·····               | 14       |

# FURUNO

# 1 Outline

TB-1 is an instrument that provides accurate frequency (10MHz) and time pulse (1PPS) based on GNSS signals.

# 2 Safety precautions

- Please read carefully before use. Be sure to follow these instructions. After reading this manual, be sure to keep it carefully.
- The precautions listed below are to prevent risk of harm to the user and others, as well as to prevent property damage. Be sure to follow these instructions.
- The following classifications describe the extent of harm or damage in the case of improper handling.

| 🕂 Warning | This content indicates risk of death or serious injury to the user in the case of improper handling.               |
|-----------|----------------------------------------------------------------------------------------------------|
| Caution   | This content indicates risk of injury to the user or damage to physical property in the case of improper handling. |

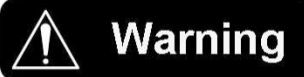

• Do not disassemble or modify the device. It has high-temperature and high-voltage parts in it, posing great danger.

May cause performance degradation or malfunction.

• Do not short-circuit the connector or internal parts with any type of of metal.

May cause electric shock or malfunction.

- Do not let the apparatus get wet or place objects filled with liquids on the apparatus. Do not operate with wet hands. May cause electric shock or malfunction.
- Make sure that outdoor antenna connections are properly waterproofed.

· Do not operate the device in a malfunction or abnormal condition.

If there is smoke, unusual noise or smell, excessive heat, or output/display error, turn off the power immediately and contact customer service. Otherwise there is a risk of fire or electric shock.

| Caution                                                                                                    |
|----------------------------------------------------------------------------------------------------|
| •Do not subject the device to vibration. May cause performance degradation or malfunction.<br>This is a precision instrument equipped with parts that may deteriorate in performance due to vibration or |
| impact.                                                                                                    |
| •Do not carry the device by holding the connector or the cable connected. Do not apply excessive force to                                                                                                |
| those parts, as they are not designed to withstand the weight of the device.                                                                                                    |
| •Do not carry the device with cables connected. The cables may get caught on body or object and cause                                                                                                    |
| the device to fall over, resulting in injuries.                                                                                                    |
| •Do not mount a connector that does not match the shape to the device. May cause malfunction or damage.                                                                                                  |
| Use an appropriate conversion adaptor when connecting cable with a different type connector.                                                                                                    |
| Do not use in extremely hot or cold locations.                                                                                                    |
| Do not exceed the operating temperature of the device.                                                                                                    |
| Operate at an altitude of less than 4000m.                                                                                                    |
| •This product is designed to be used in places such as office, laboratory or residence(pollution level 2).                                                                                               |
| <ul> <li>Keep enough space and creepage distance. The CE compliance may become invalid if not follow the<br/>instruction.</li> </ul>                                                                     |

# FURUNO

# 3 Main Unit

### 3.1 Unit and Accessories

Check below accessories before use.

|   | TB-1 Unit                         |        | 1 |
|---|-----------------------------------|--------|---|
|   | GNSS Antenna                      |        | 1 |
|   | USB Cable                         |        |   |
|   | <ul> <li>TypeC – TypeC</li> </ul> | •••    | 1 |
|   | <ul> <li>TypeC – TypeA</li> </ul> | •••    | 1 |
| Х | Power adapter is not in           | cluded |   |

# 3.2 Part names and Functions

### 3.2.1 Front Side

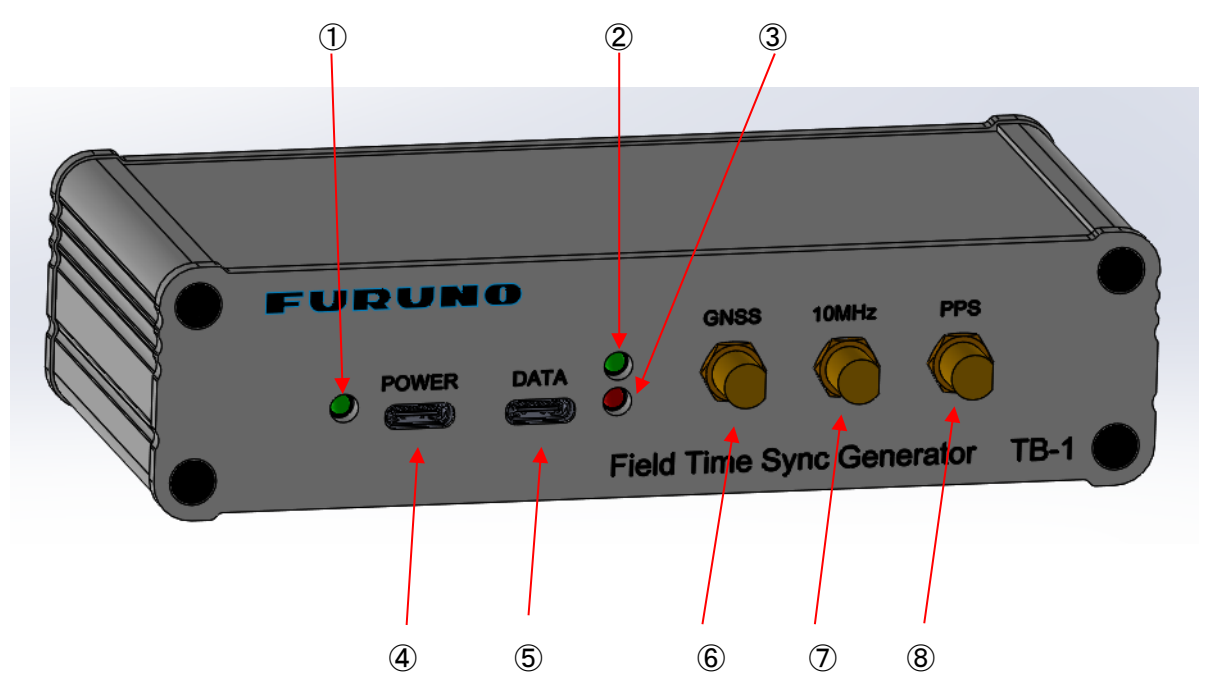

| No.                      | Name      | Display | Shape        | Description                                                                                                    |
|--------------------------|-----------|---------|--------------|----------------------------------------------------------------------------------------------------|
| 1                        | Power LED | Green   | -            | Illuminates when the power is on.                                                                                                    |
| 2                        | Lock LED  | Green   | -            | Display device status. The light illuminates in approx.<br>5 minutes after system power-on and stable GNSS<br>reception.                                               |
| 3                        | ALARM LED | Red     | -            | Illuminates when internal anomaly is detected.                                                                                                    |
| 4                        | POWER USB | POWER   | USB<br>TypeC | Power supply connection only. Not available for data communication.                                                                                                    |
| 5                        | DATA USB  | DATA    | USB<br>TypeC | USB jack for data communication (also available for<br>power supply.) It is designed to transfer data with an<br>Android device to keep record of the internal status. |
| 6                        | GNSS ANT  | GNSS    | SMA          | Connect GNSS antenna                                                                                                    |
| $\overline{\mathcal{O}}$ | 10MHz Out | 10MHz   | SMA          | Outputs 10Mhz                                                                                                    |
| 8                        | 1PPS Out  | PPS     | SMA          | Outputs 1PPS                                                                                                    |

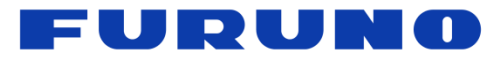

### 3.2.2 Back side (Maintenance Board)

Contact us in case of using maintenance port on the back.

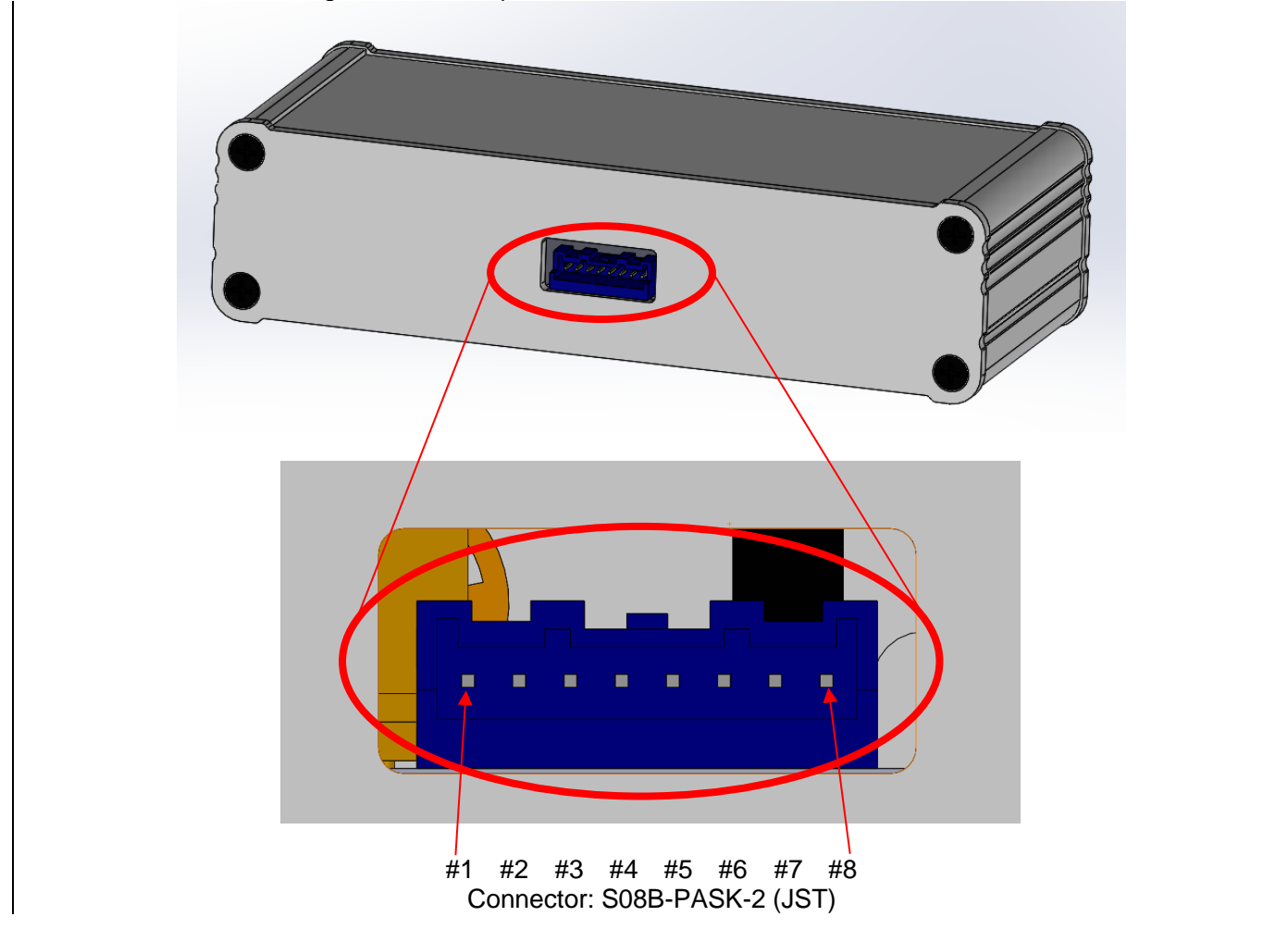

| ■I/O Signal Description | ∎I/O | Signal | Descri | ption |
|-------------------------|------|--------|--------|-------|
|-------------------------|------|--------|--------|-------|

| # | Pin Name | Туре           | Description                                                    |  |
|---|----------|----------------|----------------------------------------------------------------|--|
| 1 | VCC      | Power Input    | Main power supply input pin                                    |  |
| 2 | GND      | -              | -                                                              |  |
| 3 | GND      | -              | -                                                              |  |
| 4 | TXD      | 232C output    | Serial communication output pin                                |  |
| 5 | RXD      | 232C input     | Serial communication input pin                                 |  |
| 6 | GND      | -              | -                                                              |  |
| 7 | LOCK     | Digital output | Lock signal output pin<br>Logic L :Unlock Logic H :Lock        |  |
| 8 | ALM_N    | Digital output | Alarm signal output pin<br>Logic L : Abnormal Logic H : Normal |  |

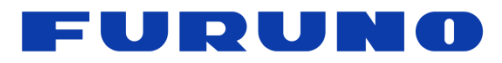

| ■Power Supply                             |                 |      |      |      |      |                         |
|-------------------------------------------|-----------------|------|------|------|------|-------------------------|
| Items                                     | Symbol          | Min  | Тур  | Max  | Unit | Notes                   |
| VCC supply voltage                        | V <sub>CC</sub> | 4.75 | 5    | 5.25 | V    | -                       |
| VCC current consumption<br>(at start up)  | P <sub>WU</sub> | -    | -    | 4.5  | W    | -                       |
| VCC current consumption (at stable state) | P <sub>ST</sub> | -    | 2.5  | -    | W    | -                       |
| ■232C Interface Signal                    |                 |      |      |      |      |                         |
| Items                                     | Symbol          | Min  | Тур  | Max  | Unit | Notes                   |
| Low-Level input voltage                   | $V_{RXD_{IL}}$  | 0.6  | 1.2  | -    | V    | -                       |
| High-Level input voltage                  | $V_{RXD_{IH}}$  | -    | 1.5  | 2.4  | V    | -                       |
| Low-Level output voltage                  | $V_{TXD\_OL}$   | -5   | -5.4 | -    | V    | -                       |
| High-Level output voltage                 | $V_{TXD}$ OH    | 5    | 5.4  | -    | V    | -                       |
| RXD input pull-down resistor              | $R_{RXD_{PD}}$  | 3    | 5    | 7    | kΩ   | -                       |
| ∎Interface Signal                         |                 |      |      |      |      |                         |
| Items                                     | Symbol          | Min  | Тур  | Max  | Unit | Notes                   |
| Low-Level output voltage                  | V <sub>OL</sub> | -    | -    | 0.44 | V    | I <sub>OL</sub> = 24mA  |
| High-Level output voltage                 | V <sub>OH</sub> | 3.8  | 5    | -    | V    | I <sub>OH</sub> = -24mA |

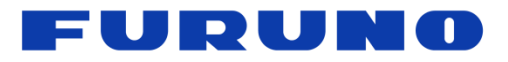

# 4 Getting started

1. Configuring the antenna

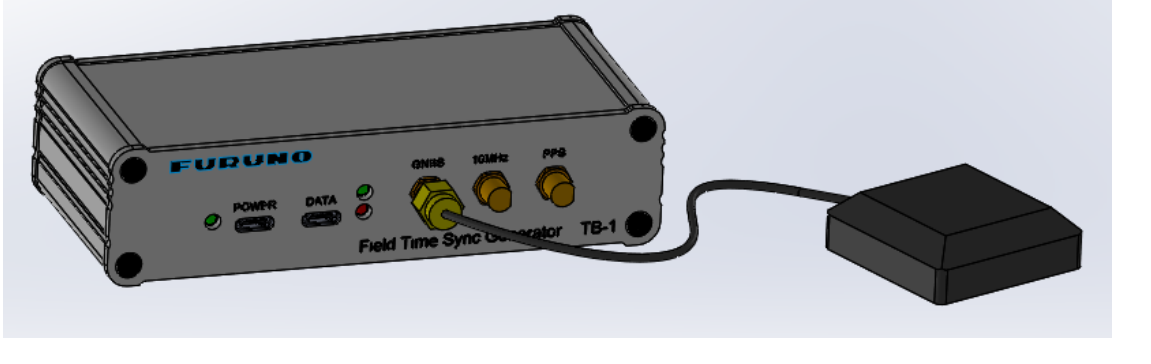

Connect the accessory antenna to the GNSS ANT of TB-1 unit. Locate the antenna in an open sky condition. (Refer to Chapter 8. GNSS Antenna Installation)

2. Connecting to the power

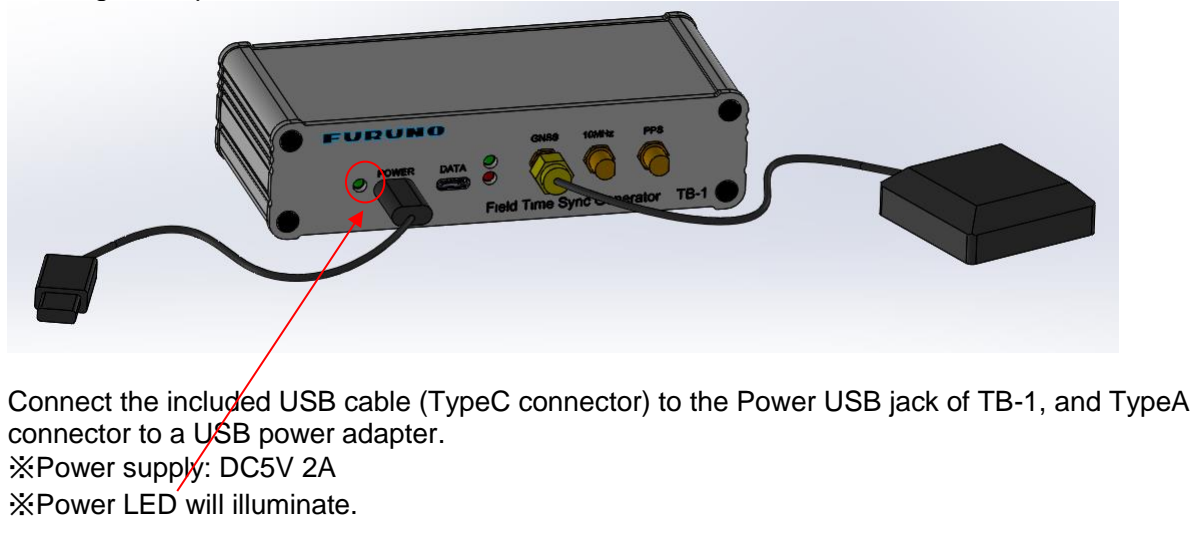

3. Wait until Lock LED illuminates green.

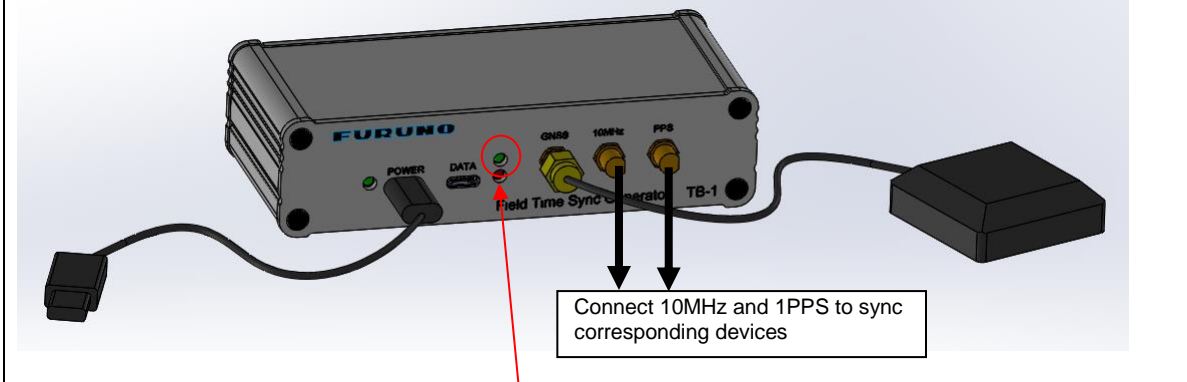

In about 5 minutes after power-on, Lock LED(green) will illuminate and 10MHz & 1PPS becomes available to connect with the corresponding devices.

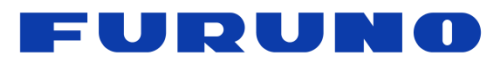

# 5 Checking TB-1 via Android<sup>™</sup> App

TB-1 can communicate with an Android device. Check the status using FURUNO TB-1 App.

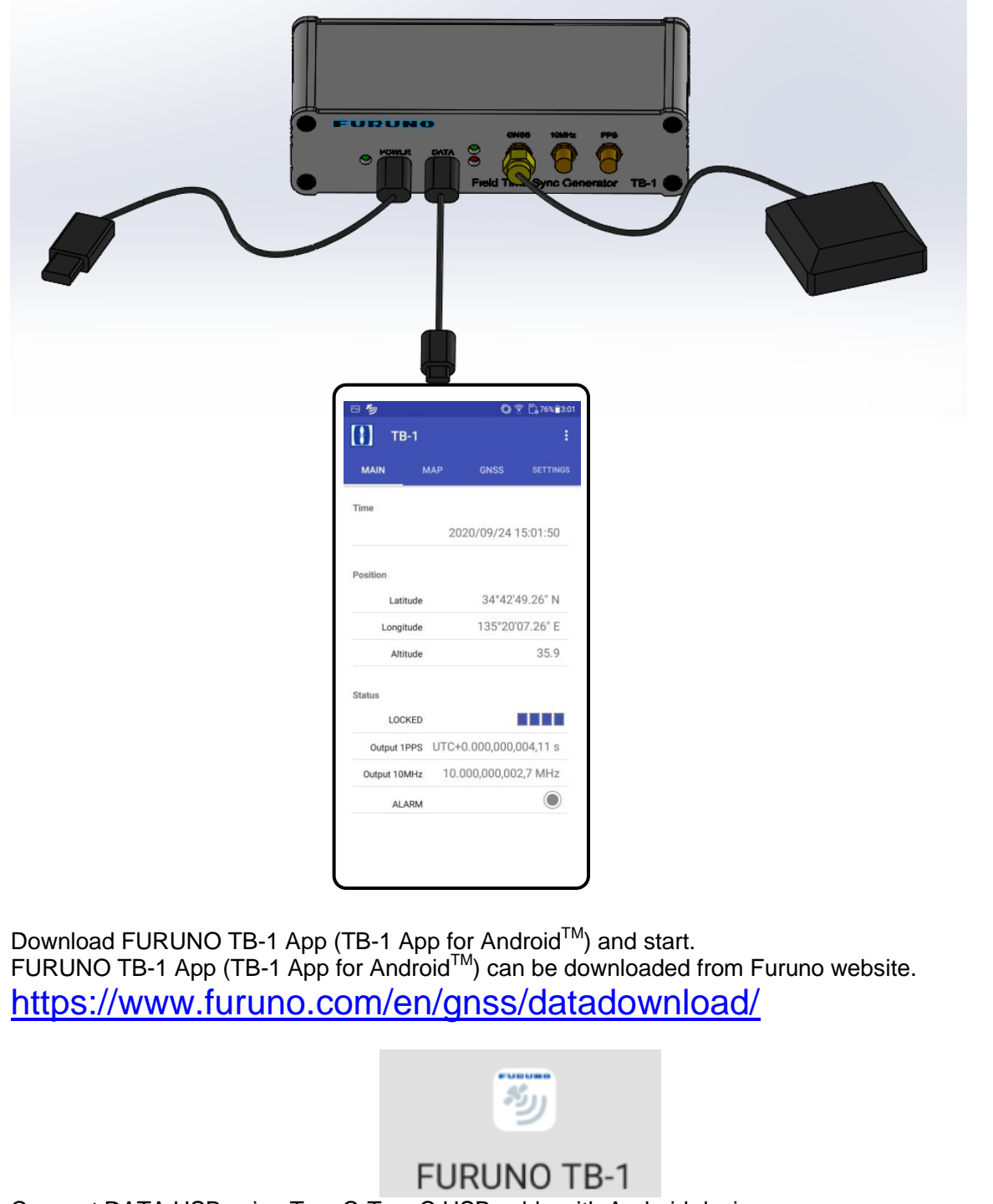

Connect DATA USB using TypeC-TypeC USB cable with Android device.

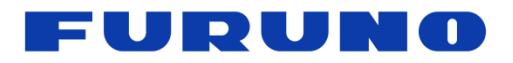

#### **Main Screen**

| 四 <b>沙</b> |              | 0    | 🔊 🗒 76% 🖬 3:01 |
|------------|--------------|------|----------------|
|            | Г <b>В-1</b> |      | :              |
| MAIN       | МАР          | GNSS | SETTINGS       |

Time

2020/09/24 15:01:50

Position

| Latitude  | 34°42'49.26" N  |
|-----------|-----------------|
| Longitude | 135°20'07.26" E |
| Altitude  | 35.9            |

#### Status

| LOCKED       |                        |
|--------------|------------------------|
| Output 1PPS  | UTC+0.000,000,004,11 s |
| Output 10MHz | 10.000,000,002,7 MHz   |
| ALARM        | $\bigcirc$             |

Current time (displayed in the time zone of Android device)

**Current** location

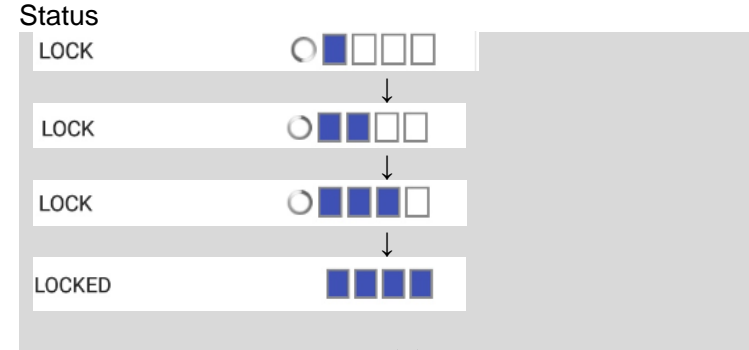

Status is indicated in 4 levels<sup>\*</sup>. Only when all lights are activated, Lock LED illuminates on, indicating Locked status.

% "Measure atomic oscillator" mode requires 5 indicated levels

\* LOCKED

Output 1PPS: Displays the difference between 1 PPS output and UTC.

Output 10MHz: Displays the frequency of 10 MHz output. ALARM: Displays the alarm status, which links with the ALARM LED on TB-1.

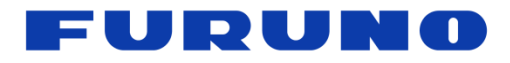

**MAP Screen** 

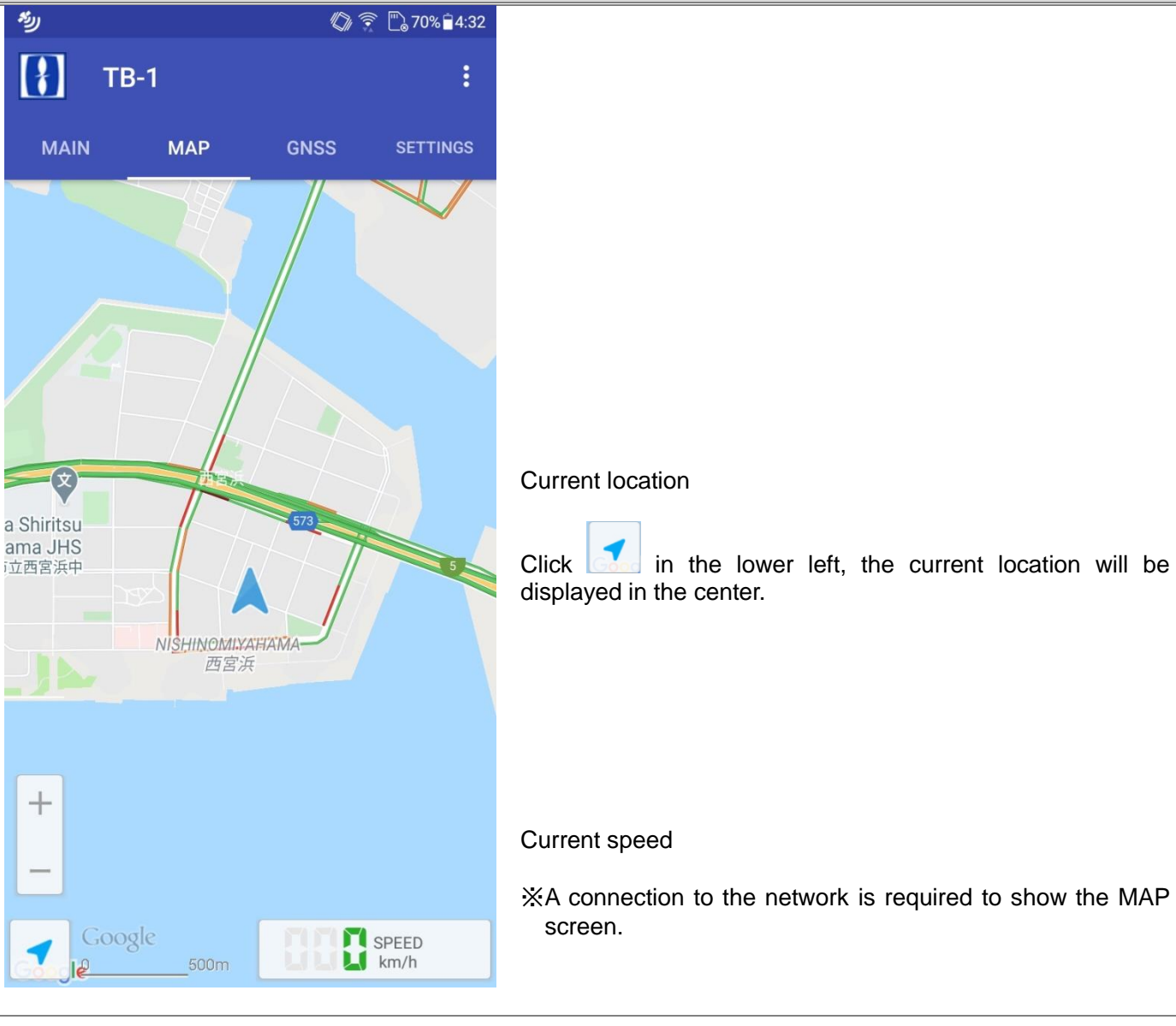

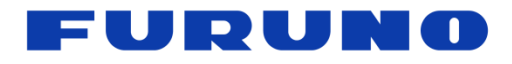

**GNSS Screen** 

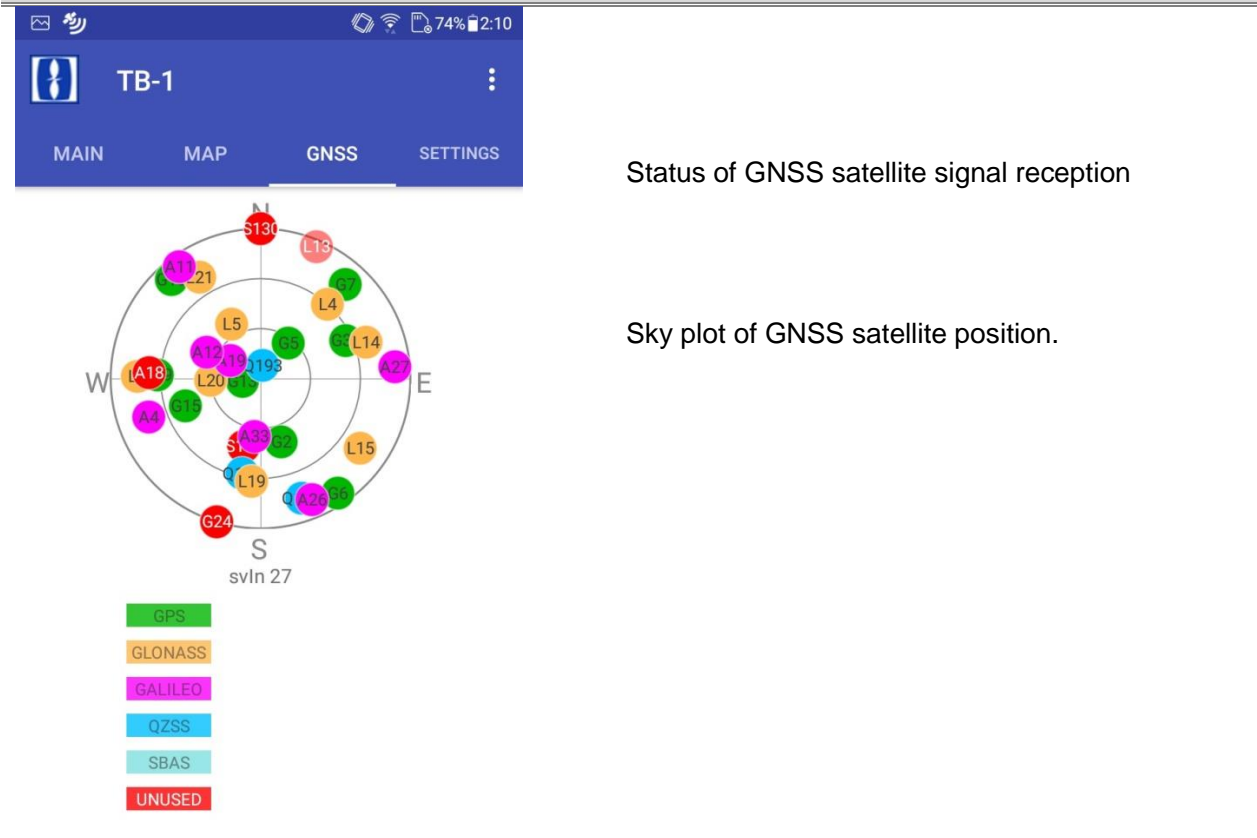

#### Mask Settings...

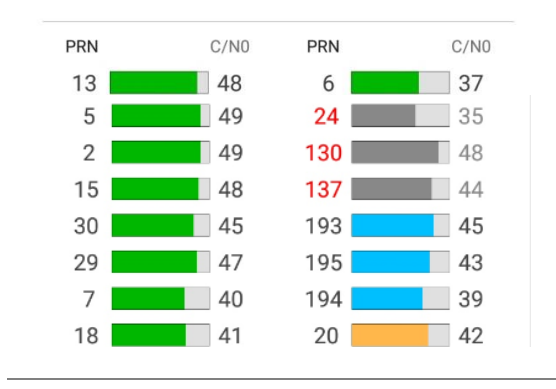

Mask settings (refer to Chapter 6 Customization)

Displays the satellite number (PRN) and corresponding signal level (C/N0) of the GNSS satellite.

PRN in red indicates satellite numbers not used for positioning.

# FURUNO

# 6 Customization

#### **Mask Settings**

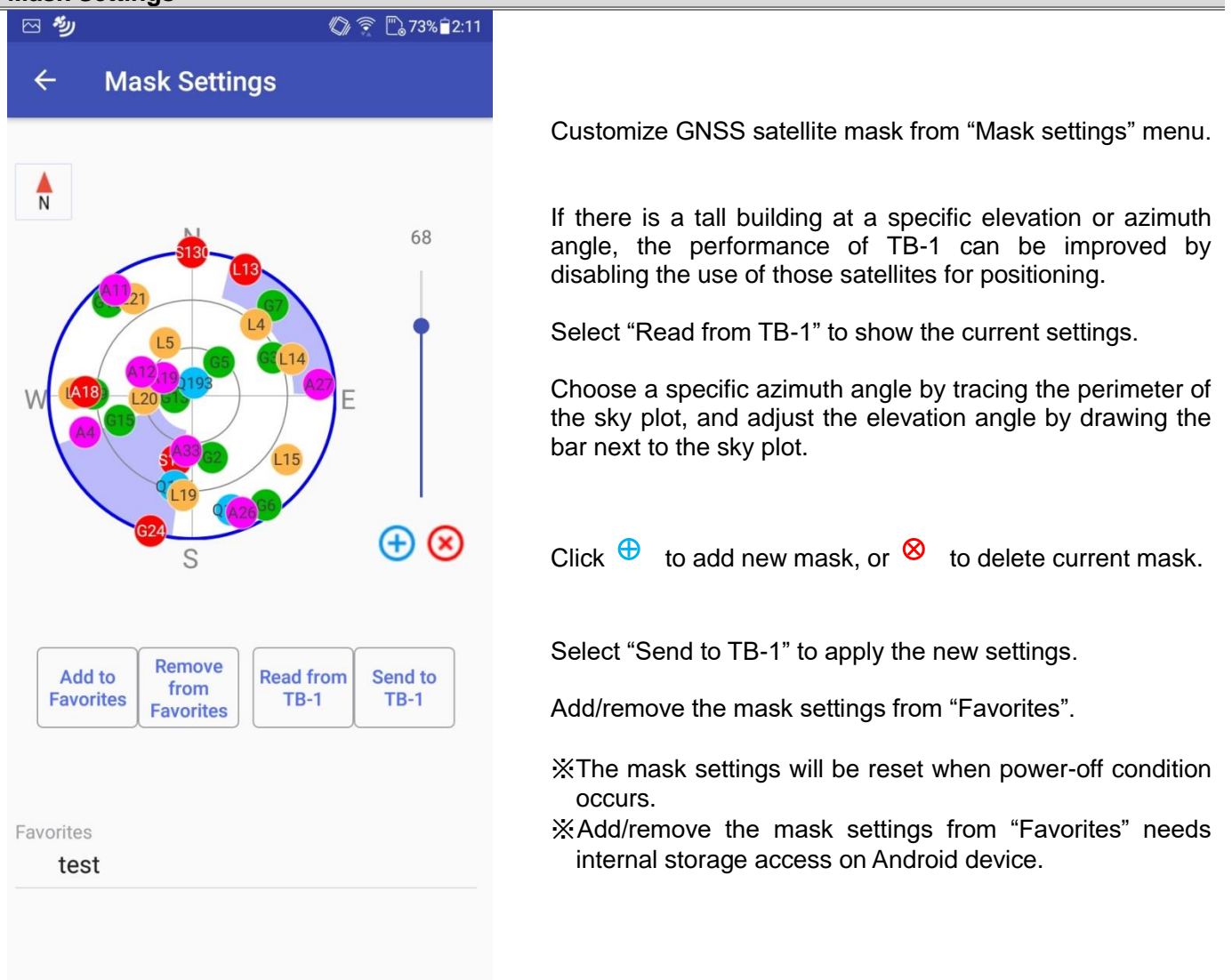

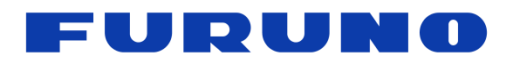

### Other Settings

| 四 <b>秒</b>                            | -                    | 0                | 73% 🔁 2:12        |
|---------------------------------------|----------------------|------------------|-------------------|
| ТВ-1                                  |                      |                  | :                 |
| MAIN                                  | МАР                  | GNSS             | SETTINGS          |
| Use antenna                           | a accessary<br>ay 57 | v (portable type | e) [57ns]<br>[ns] |
|                                       |                      | (-100000 ~ +1    | 100000 ns)        |
| Measure atomic oscillator             |                      |                  |                   |
| Do not move ant<br>Please wait for Lo | enna.<br>ock.        |                  |                   |
| Firmware update                       |                      |                  |                   |
| No update confirmation                |                      |                  |                   |
| SAVE SETTI<br>TB-1                    | NG TO                | READ SETT<br>TB  | ING FROM<br>-1    |
|                                       |                      |                  |                   |

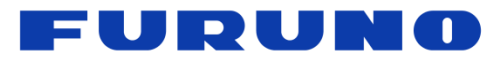

# 7 Troubleshooting

| Problem                                                                | Solution                                                                                                    |  |  |
|------------------------------------------------------------------------|----------------------------------------------------------------------------------------------------|--|--|
| Does not operate.                                                      | Check Power LED. (Check the voltage and current of the power supply.)                                                                                                    |  |  |
| Does not Lock.                                                         | It takes approximately 5 minutes after power-on in an open sky condition and additional 5 minutes when using "Measure atomic oscillator" mode.<br>Check the antenna location and connections. Details refer to Chapter 8. GNSS Antenna Installation. |  |  |
| Cannot output 10MHz or<br>1PPS signal to the<br>corresponding devices. | Check wiring of connecting cables.<br>Check the impedance/voltage level of 10MHz • 1PPS signal.                                                                                                    |  |  |
| ARARM LED is displayed.                                                | In case 10MHz or 1PPS is not available, it could be a malfunction, contact us for assistance.<br>In case 10MHz or 1PPS output with Lock status, the device could be nearing the end of life, please replace with a new one.                          |  |  |
| Failed to connect to                                                   | Check if Android App is installed and run properly.                                                                                                    |  |  |
| Android App.                                                           | Check if DATA USB properly connected with Android device                                                                                                    |  |  |

## 8 GNSS Antenna Installation

In order to improve the reception of signals from GNSS satellites, GNSS antennas should be installed in an open sky condition. Open sky refers to an outdoor environment with a clear sky view and without obstacles along the entire periphery. GNSS signals may be reflected by buildings, trees, ground, etc., and reach the GNSS antenna through different paths, this is called multipath. It degrades the accuracy of GNSS poisoning, as well as the accuracy of time and frequency output from TB-1. It is therefore necessary to install the GNSS antenna in an open sky environment whenever possible.

In consideration of the multipath effect that can cause long wait times until Lock status, it is recommended to install the GNSS antenna in a place with a clear view. In particular when using "Measure atomic oscillator" mode which requires accurate GNSS positioning, it is strongly recommended that utmost care is exercised when selecting installation environment of the GNSS antenna.

In case of difficulty to install the GNSS antenna in an open sky environment (ex. indoor environment), it is better to install outside the window than near the window, particularly metalized glass windows. As viewed from the GNSS antenna, the signals from the direction of the building may have been affected by multipath, so it is recommended masking this heading (Mask Settings) to improve the accuracy of time and frequency output from TB-1.

Since the signals from GNSS satellite are extremely weak, RF noise may interfere via GNSS antenna and adversely affect the GNSS signal reception of TB-1. Avoid installing GNSS antenna near equipment emitting RF noise.

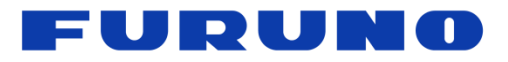

## 9 Others

### 9.1 Manufacturer

Furuno Electric Co. Ltd. 9-52 Ashihara-cho, Nishinomiya, Hyogo

### 9.2 Contact

Furuno Electric Co., Ltd. System Products Division, Sales Department 1

Inquiry Form Link: <a href="https://www.furuno.co.jp/en/contact/cnt\_gps\_e01.html">https://www.furuno.co.jp/en/contact/cnt\_gps\_e01.html</a>

### 9.3 Warranty

The warranty term of this product is one year after delivery.

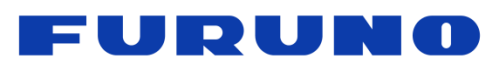

# **10 Specification**

| Items                        |                                                                                                    | Specification                                                              |
|------------------------------|----------------------------------------------------------------------------------------------------|----------------------------------------------------------------------------|
| Dewer Curch                  | Port                                                                                                    | POWER USB / DATA USB                                                       |
| Power Supply                 | Power                                                                                                    | DC 5V 2A                                                                   |
|                              | Frequency                                                                                                    | 10MHz                                                                      |
|                              | Power                                                                                                    | 6.5±1.5dBm Sine Wave                                                       |
| Output 10MHz                 | Impedance                                                                                                    | 50Ω                                                                        |
|                              | ADEV                                                                                                    | < 5E-11(@т=1s)                                                             |
|                              | Coherent to output 1PPS                                                                                                    | Yes                                                                        |
|                              | Accuracy                                                                                                    | < 40ns                                                                     |
|                              | Stability                                                                                                    | SDEV <4.5ns                                                                |
| Output 1DDC                  |                                                                                                    | In conformity with PRTC-A / PRTC-B                                         |
| Output TPPS                  | Edge                                                                                                    | UP                                                                         |
|                              | Impedance                                                                                                    | 50Ω                                                                        |
|                              | Voltage                                                                                                    | 3.3V(LVCMOS)                                                               |
|                              | Port                                                                                                    | DATA USB                                                                   |
|                              | USB IC                                                                                                    | FTDI FT230XS-U                                                             |
| Serial I/F                   | Speed                                                                                                    | 38400 bps                                                                  |
|                              | Start / Data / Stop / Parity                                                                                                    | 1bit / 8bits / 1bit / None                                                 |
|                              | Character Codes                                                                                                    | NMEA-0183 Ver.4.10 data based ASCII code                                   |
|                              | Settings                                                                                                    | Set via Android OS                                                         |
| LED                          |                                                                                                    | LOCK / ALARM / POWER                                                       |
| GNSS Reception<br>Capability |                                                                                                    | GPS L1C/A, GLONASS L1OF, Galileo E1B/E1C, QZSS L1C/A, QZSS L1S, SBAS L1C/A |
| Antenna DC<br>superimposed   |                                                                                                    | 3.3V                                                                       |
| Time to Lock                 |                                                                                                    | < 5min                                                                     |
| 0                            |                                                                                                    | 141.0mm × 36.0mm × 60.0mm                                                  |
| Size 141.0mm<br>(Excludin    |                                                                                                    | (Excluding the protruding parts)                                           |
| Operating condition          | Operating Temperature                                                                                                    | -40°C∼+85°C                                                                |
| (Iviain Unit)                | ADEV<br>Coherent to output 1PPS<br>Accuracy<br>Stability<br>Edge<br>Impedance<br>Voltage<br>Port<br>USB IC<br>Speed<br>Start / Data / Stop / Parity<br>Character Codes<br>Settings | Max 85%                                                                    |

# **Mouser Electronics**

Authorized Distributor

Click to View Pricing, Inventory, Delivery & Lifecycle Information:

Kaga FEI:

TB-1KIT TB-1 (Main Unit only)